## **Guest Access Portal Social Logins**

## • Introduction: -

This document described how to create ID and Secret for free social login buttons in access control of Guest Access Portal.

• Summary:

Social logins, allows guests to log into the captive portal with their existing 3rd party credentials such as Facebook, Google logins and office 365. The page will include links to the social providers you have enabled in Access method page. When the guest clicks on a provider such as Facebook, they will be redirected to that provider and asked for their Facebook credentials. Upon entering their credentials, and, depending on the provider, approved the details we are requesting, they will be redirected back to the Login page.

This feature is supported from 1.2.1-b29 cnMaestro build.

- Social Logins Configuration:
- Create ID and Secret for Google and Facebook.
- Configuring ID and Secret in Guest Access Portal.

Gmail or Facebook provider will issue a Client ID and a Client Secret, which this solution will require you to enter. Below are the instructions for creating ID and Secret on Facebook and Google.

## Creating ID for Google:

## Procedure for creating Google ID:

1. Login to Google developer console at <u>https://console.developers.google.com/iam-admin/projects</u>

### 2. Click on "Create Project".

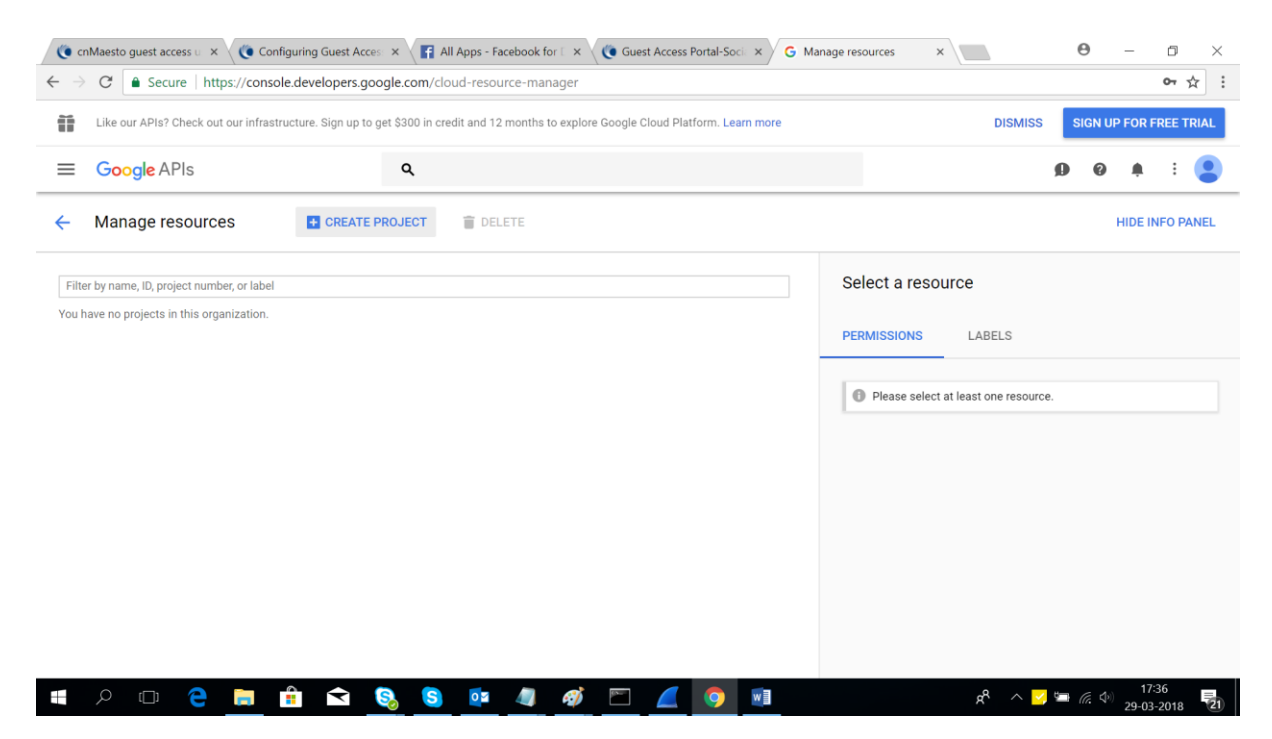

3. Create a project with "Project name".

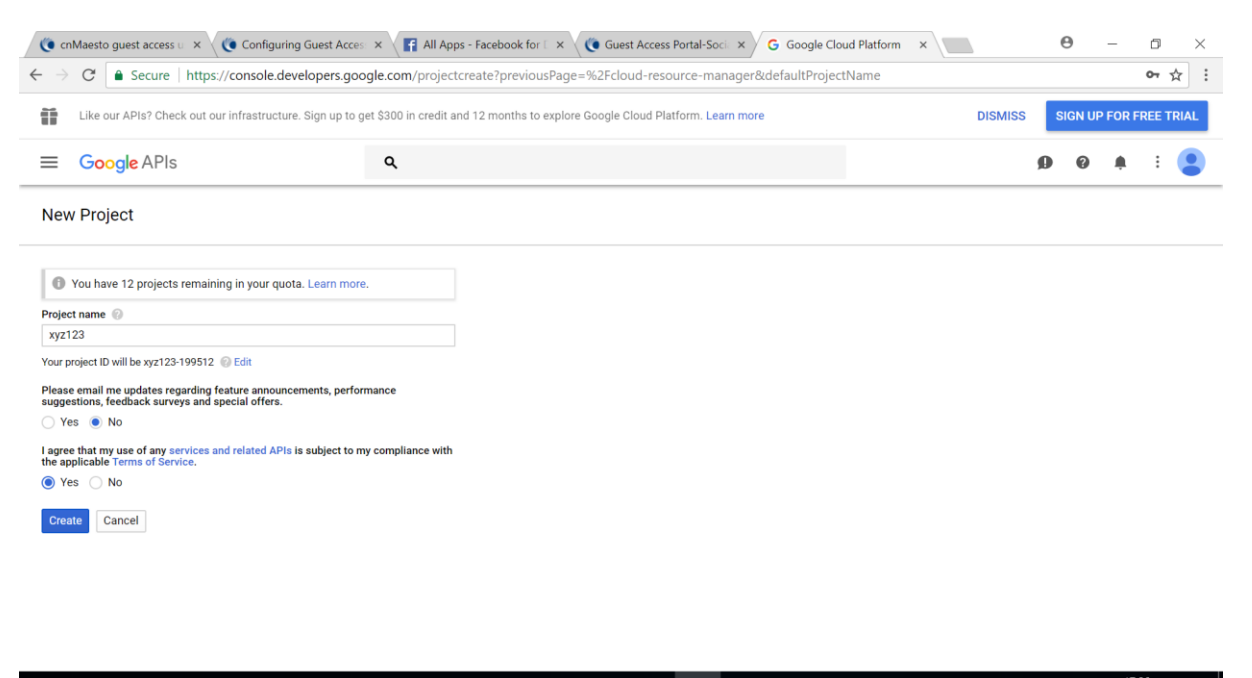

# 🔎 🗇 🤁 🥅 💼 🔁 🧕 🧕 📭 🥒 🏈 🖾 🖉 🧔 🖬 🕺 📌 ^ 🛩 🚛 🐠 1739

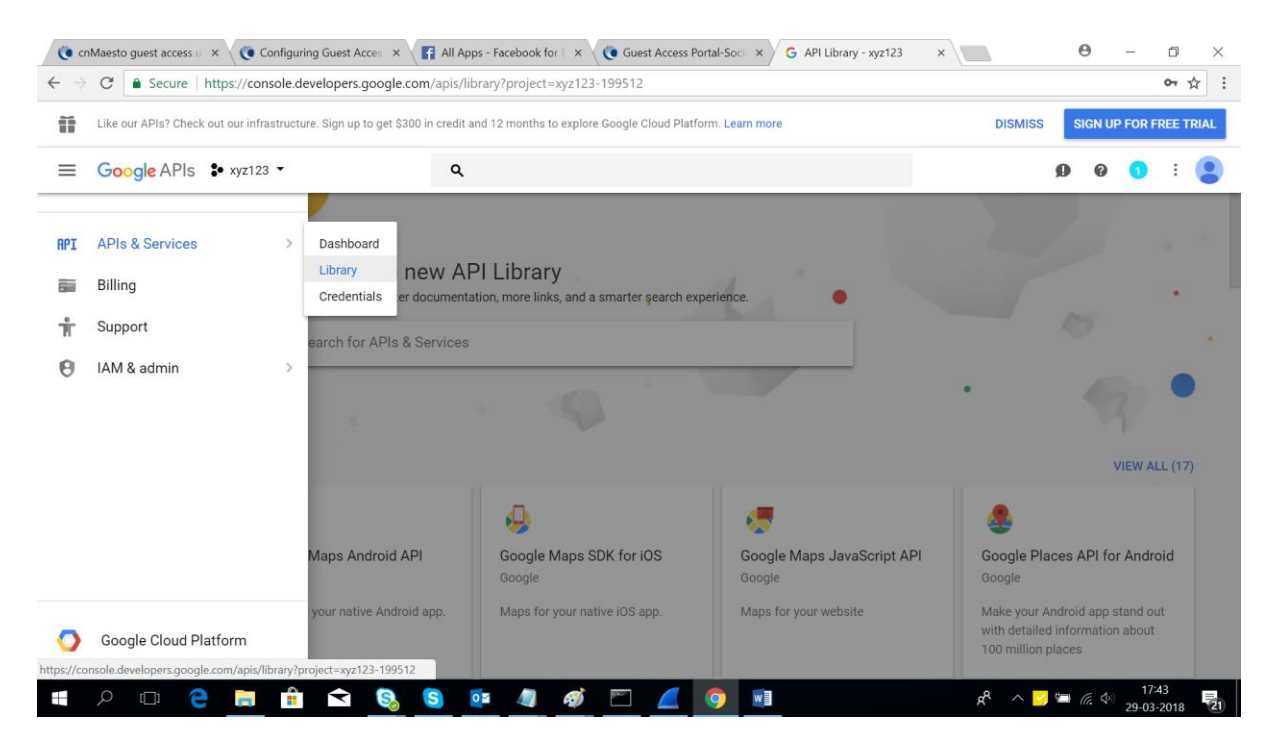

3. Navigate to API Manager – Library and Enable below mentioned API's

- a. BigQuery API
- b. Google Cloud Storage
- C. Cloud Datastore API
- d. Google Cloud SQL
- e. Google Cloud Storage JSON API
- f. Google+ API

4. Create Credentials for new OAuth client ID.

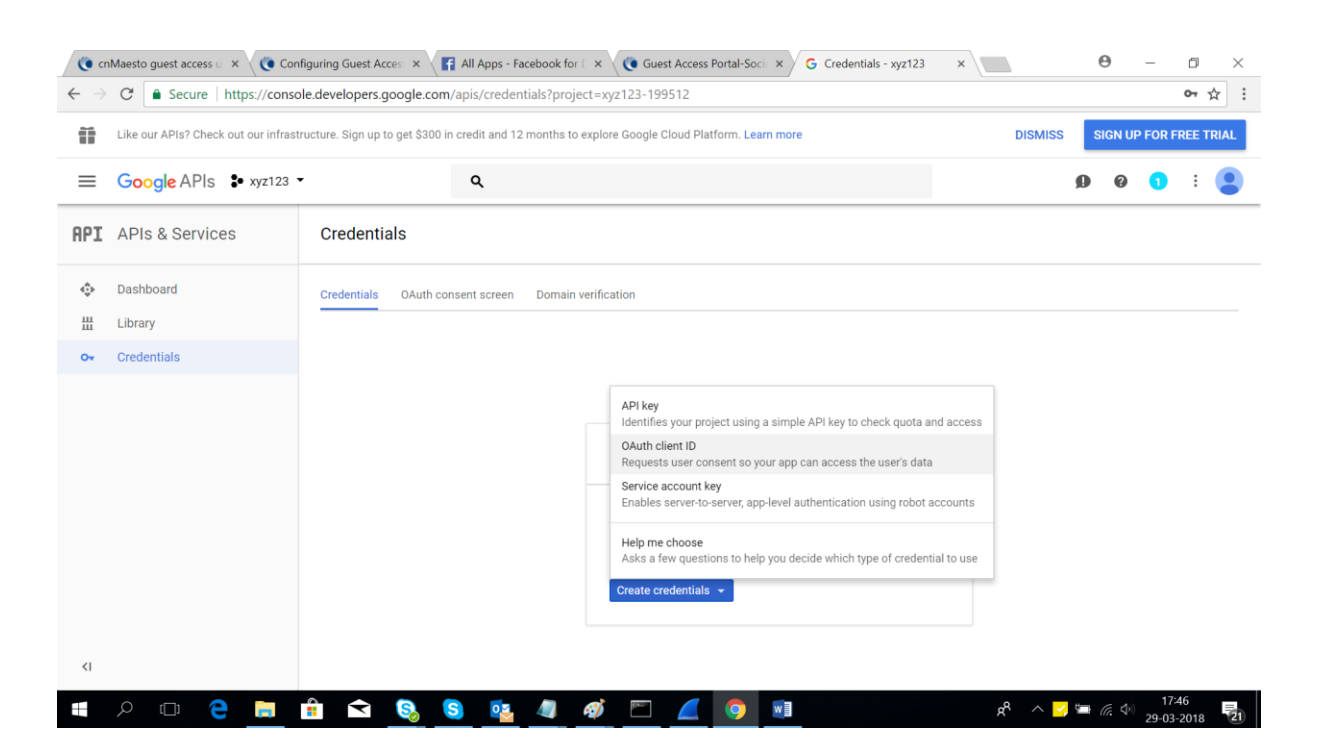

5. Configure consent screen with valid email address and Product name show to users and save.

| () C                     | nMaesto guest access u 🗙 👋 🌔 Confi | iguring Guest Acces: 🗙 🗸 📑 All Apps - Facebook for 🛙 🗙 🛛 🌘 Gue                                                                                                    | est Access Portal-Soci × G Consent screen - xyz123 ×                                                                                                    |   | Θ | - | ٥               | × |
|--------------------------|------------------------------------|----------------------------------------------------------------------------------------------------|----------------------------------------------------------------------------------------------------|---|---|---|-----------------|---|
| $\leftarrow \rightarrow$ | C Secure https://consol            | e.developers.google.com/apis/credentials/consent?createClie                                                                                                    | nt&project=xyz123-199512                                                                                                    |   |   |   | <del>0-</del> 1 | ☆ |
| =                        | Google APIs 🔹 xyz123 🗸             | ۹                                                                                                    |                                                                                                    | ø | 0 | 1 | :               |   |
| API                      | APIs & Services                    | Credentials                                                                                                    |                                                                                                    |   |   |   |                 |   |
| \$<br>#                  | Dashboard<br>Library               | Email address 🛞<br>@gmail.com 👻                                                                                                    |                                                                                                    |   |   |   |                 |   |
| 0+                       | Credentials                        | Product name shown to users ③<br>CAMBIUM                                                                                                    | <b>×</b> _≣                                                                                                    |   |   |   |                 |   |
|                          |                                    | Homepage URL (Optional) https:// or http:// Product logo URL (Optional)  http://www.example.com/logo.png This is how your logo will look to end users Max size: 120x120 px | The consent screen will be shown to<br>users whenever you request access<br>to their private data using your client<br>ID. It will be shown for all<br>applications registered in this<br>project.<br>You must provide an email address<br>and product name for OAuth to |   |   |   |                 |   |

6. Select Web application and enter "cnMaestro's Domain URL" for Social Login in "Authorized JavaScript Options" .

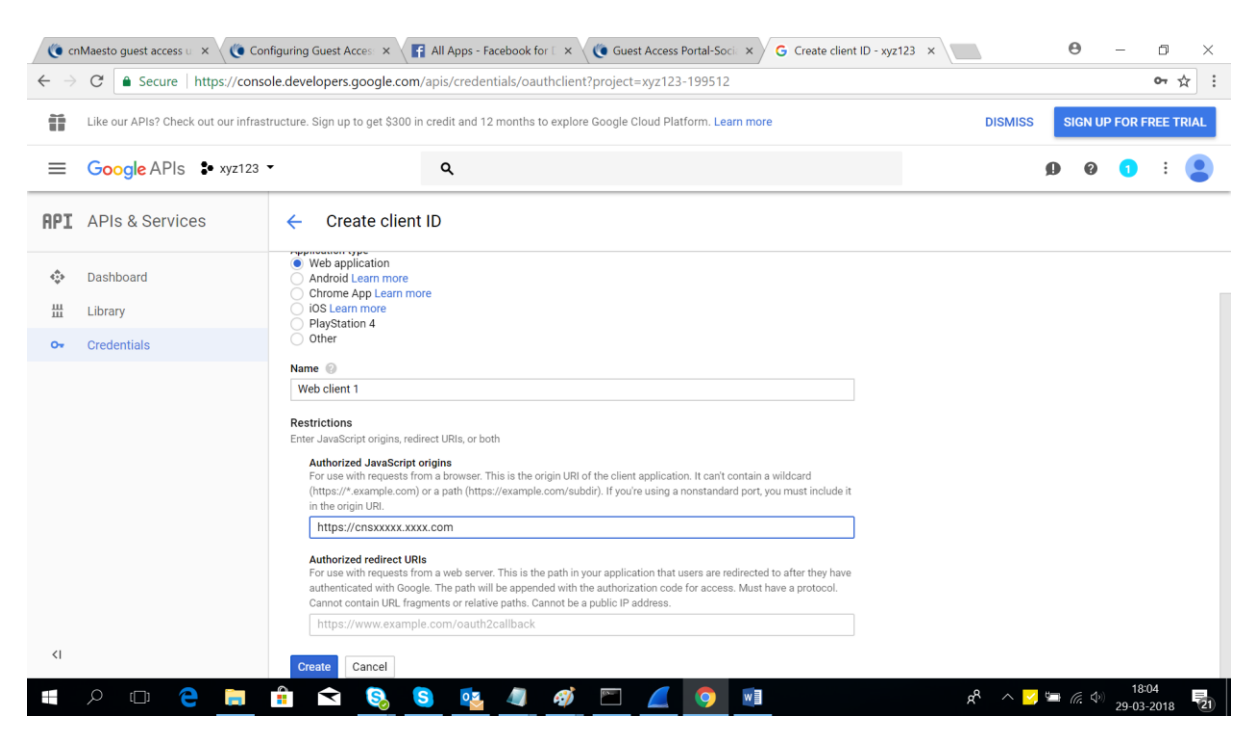

#### Note:

- 1. User must have resolved Domain Name for their corresponding cnMaestro's IP address.
- Login to cnMastero -> Services -> Guest Access Portal -> Configure the domain name for Guest Portal Hostname.

|     | cn <b>Maestro</b>            |                                       |                                |                         | MSP View    | r 🖓 🖓          |             | O Administrator |
|-----|------------------------------|---------------------------------------|--------------------------------|-------------------------|-------------|----------------|-------------|-----------------|
| -   | Services > Guest Ac          | cess Portal                           |                                |                         |             |                |             |                 |
| ណ៍  | Guest Portal Hostname / IP:  | cnsxxxxx.xxxx.com                     | ostname is mandatory for socia | l login.                |             |                |             |                 |
| ES. |                              | Save                                  |                                |                         |             |                |             |                 |
|     | A You must update your AP so | oftware to version 3.5-r1 or higher i | n order to use Guest Access F  | ortal in Managed Accour | nts.        |                |             |                 |
|     | Managed Account : All        | •                                     |                                |                         |             |                |             | Add Portal      |
| Ş   | Guest Portal Name            | Description                           | Managed Account                | Event Logging           | Free Access | Voucher Access | Paid Access |                 |
| Ħ   | HA GuestAccess 2             |                                       | Base Infrastructure            | Yes                     | Yes         | No             | No          | # X             |
|     | HA GuestAccess               | this is for testing 2.0 build         | Base Infrastructure            | Yes                     | Yes         | No             | No          | ø 🗙             |
| ÷   | HA GuestAccess 1             |                                       | Base Infrastructure            | Yes                     | Yes         | Yes            | No          | / X             |
| 路   | HA GuestAccess 3             |                                       | Base Infrastructure            | Yes                     | Yes         | Yes            | Yes         | 1 ×             |
|     |                              |                                       |                                |                         |             |                |             |                 |

3. We have to configure the same Domain Name under authorized JavaScript origins with the prefix of "https://".

7. Here is your ID for google.

| ≡      | Google APIs 💲 xyz123                |                                                                                                    | ٩                  |                             | ø           | 0   | 0 | : ( |
|--------|-------------------------------------|----------------------------------------------------------------------------------------------------|--------------------|-----------------------------|-------------|-----|---|-----|
| API    | APIs & Services                     | Credentials                                                                                                    |                    |                             |             |     |   |     |
| *<br># | Dashboard<br>Library<br>Credentials | Credentials OAustreen<br>Create credentials C<br>Create credentials C<br>OAuth 2.0 client<br>Name<br>Web client 1 | Demois wriferation | 9gskou41ap0b3.apps.googleus | ercontent.d | com |   | / = |
|        |                                     |                                                                                                    |                    | ·                           |             |     |   |     |

# 8. Now create API key under Create Credentials.

| Like our APIs? Check out our inf | rastructure. Sign up to get \$300 in credit and 12 months to explore Google Cloud P       | Platform. Learn more                      | DISMISS               | SIGN U      | P FOR FRE | E TRIA  |
|----------------------------------|-------------------------------------------------------------------------------------------|-------------------------------------------|-----------------------|-------------|-----------|---------|
| ≡ Google APIs 🔹 xyz12            | 3 <b>- Q</b>                                                                              |                                           |                       | 0 0         | 0         | : 🤇     |
| APIs & Services                  | Credentials                                                                               |                                           |                       |             |           |         |
| Dashboard                        | Credentials OAuth consent screen Domain verification                                      |                                           |                       |             |           |         |
| Library                          | Create credentials - Delete                                                               |                                           |                       |             |           |         |
| - Credentials                    | API key<br>Identifies your project using a simple API key to check quota and access       | tion for details.                         |                       |             |           |         |
|                                  | OAuth client ID<br>Requests user consent so your app can access the user's data           |                                           |                       |             |           |         |
|                                  | Service account key                                                                       | Client ID                                 |                       |             |           |         |
|                                  | Liquies server-upserver, apprever authentication using robot accounts                     | 939393659408-54uvf4jr2edqto94dr79gskou41a | ap0b3.apps.googleuser | content.com | e ;       | 1       |
|                                  | Help me choose<br>Asks a few questions to help you decide which type of credential to use |                                           |                       |             |           | <u></u> |
|                                  | ·                                                                                         |                                           |                       |             |           |         |
|                                  |                                                                                           |                                           |                       |             |           |         |
|                                  |                                                                                           |                                           |                       |             |           |         |
|                                  |                                                                                           |                                           |                       |             |           |         |

### 9. Here is your API key

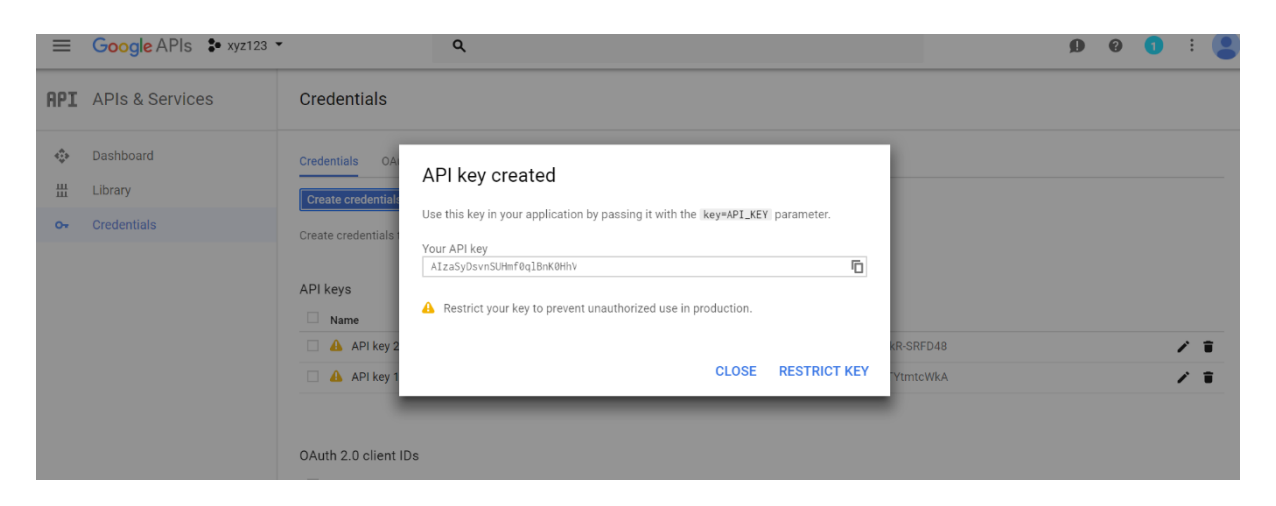

10. As we need only client ID for Google social login, navigate to API & Services -> Credentials→ OAuth 2.0 client IDs->Copy client ID

| ≡   | Google APIs 🔹   | ≷;1 ▼ |                        | ۹                             |                                         | Ŭ | ø | 0 | ۰ | : |   |
|-----|-----------------|-------|------------------------|-------------------------------|-----------------------------------------|---|---|---|---|---|---|
|     |                 |       |                        |                               |                                         |   |   |   |   |   |   |
| API | APIs & Services | >     | Dashboard              |                               |                                         |   |   |   |   |   |   |
|     | Billing         |       | Library<br>Credentials | cation                        |                                         |   |   |   |   |   |   |
| Ť   | Support         |       |                        |                               |                                         |   |   |   |   |   |   |
| θ   | IAM & admin     | >     | abled APIs. Refer to   | o the API documentation for d | ztails.                                 |   |   |   |   |   |   |
| 0   | Security        | >     |                        |                               |                                         |   |   |   |   |   |   |
|     |                 |       | date 🛩                 | Restrictions                  | Кеу                                     |   |   |   |   |   |   |
|     |                 |       | 2018                   | None                          | AlzaSyAmtb9k5ZF2sHTXXoXO1ksjNg-wpEEzS34 |   |   |   |   | 1 | Î |
|     |                 |       | date Y                 | Туре                          | Client ID                               |   |   |   |   |   |   |

| API | Credentials               |                                         |                                  |               |       |                           |       |   |
|-----|---------------------------|-----------------------------------------|----------------------------------|---------------|-------|---------------------------|-------|---|
| ¢   | Credentials OAuth co      | onsent screen Domain                    | verification                     |               |       |                           |       |   |
| Ш   | Create credentials 👻      | Delete                                  |                                  |               |       |                           |       |   |
| 0+  | Create credentials to acc | cess your enabled APIs. <mark>Re</mark> | fer to the API documentation for | details.      |       |                           |       |   |
|     |                           |                                         |                                  |               |       |                           |       |   |
|     | API keys                  |                                         |                                  |               |       |                           |       |   |
|     | Name                      | Creation date 💙                         | Restrictions                     | Key           |       |                           |       |   |
|     | 🗌 🔒 API key 1             | Mar 24, 2018                            | None                             | AlzaSyAmtb9k5 | EzS34 |                           | 11    |   |
|     |                           |                                         |                                  |               |       |                           |       |   |
|     |                           |                                         |                                  |               |       |                           |       |   |
|     | OAuth 2.0 client IDs      |                                         |                                  |               |       |                           |       |   |
|     | Name                      | Creation date 🗡                         | Туре                             | Client ID     |       |                           |       |   |
|     | Web client 1              | Mar 24, 2018                            | Web application                  | 1061281       |       | pps.googleusercontent.com | / 🕯 🛓 | į |
|     |                           |                                         |                                  |               |       |                           |       |   |

11. Paste the client ID under Navigate to cnMaestro-> Services-> Guest Access Portal-> Select your Guest Portal-> Access Control-> Free-> Enable-> Social Login-> Google-> ID

|                  | cn <b>Maestro</b>            |                                                                                                    | ப்                                                                                                    |
|------------------|------------------------------|----------------------------------------------------------------------------------------------------|----------------------------------------------------------------------------------------------------|
| -14              | Services > Guest Access Port | tal                                                                                                    |                                                                                                    |
| ណ៍               | Client Session               |                                                                                                    |                                                                                                    |
| Es.              | Session Duration:            | 10                                                                                                    | Min(c) -                                                                                                    |
|                  | Renewal Frequency:           | 15                                                                                                    | Min(t) •                                                                                                    |
| ar l             | Client Rate Limit            |                                                                                                    |                                                                                                    |
| જ                | Downlink:                    | 1000                                                                                                    | Kbps                                                                                                    |
| \$               | Uplink:                      | 500                                                                                                    | Kbps                                                                                                    |
| 얾                | Services                     |                                                                                                    |                                                                                                    |
|                  | API Clients Pro              | Total 🗸                                                                                                    |                                                                                                    |
| λγ <sub>Se</sub> | rvices<br>Data Tunnel ta     | : 200                                                                                                    | MB•                                                                                                    |
|                  | Guest Access Portal          |                                                                                                    |                                                                                                    |
|                  | Guest Portal Hostname:       | sitindia-noc62.camnwk.com                                                                                           | 0                                                                                                    |
|                  | _                            | Note: Captive portal bypass will be enabled if social login with Fa<br>social login API provided by these services. | acebook or Google is enabled. This is required as the Captive-portal Network Assistant (Guest portal signon popup on mobile devices) is not compatible with the |
|                  |                              | Google                                                                                                    | 195.8                                                                                                    |
|                  | L L                          | - acebook                                                                                                    |                                                                                                    |

# **Creating ID and Secret for Facebook Social Login**

Procedure for creating ID and secret for Facebook social login:

- 4. Login to Facebook developer console <u>https://developers.facebook.com/apps/</u>
- 5. Click on "Get Started" for creating Apps in Facebook.

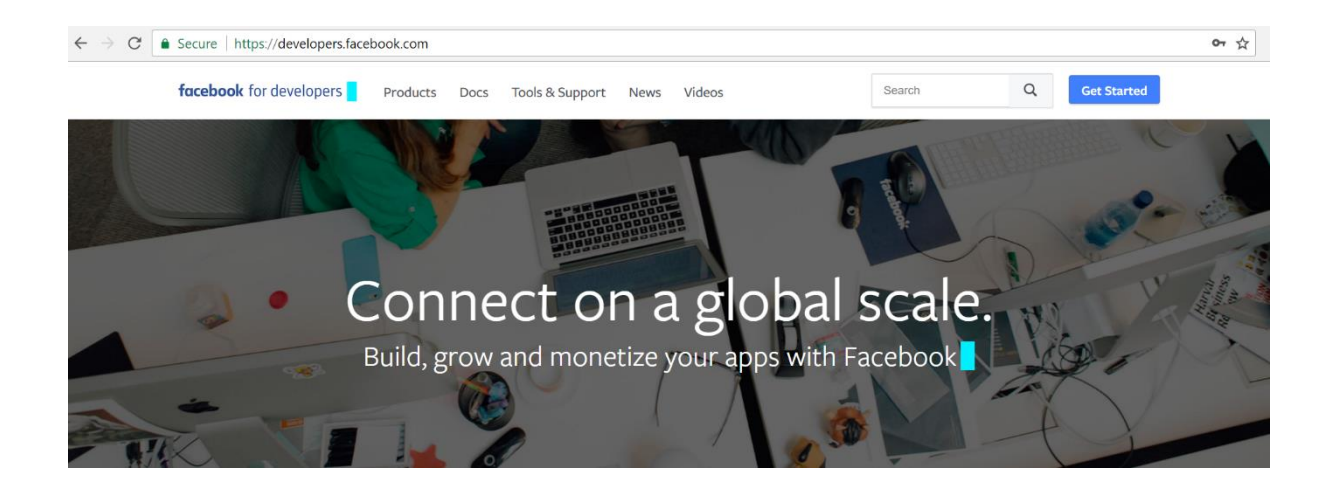

### 6. Click Next

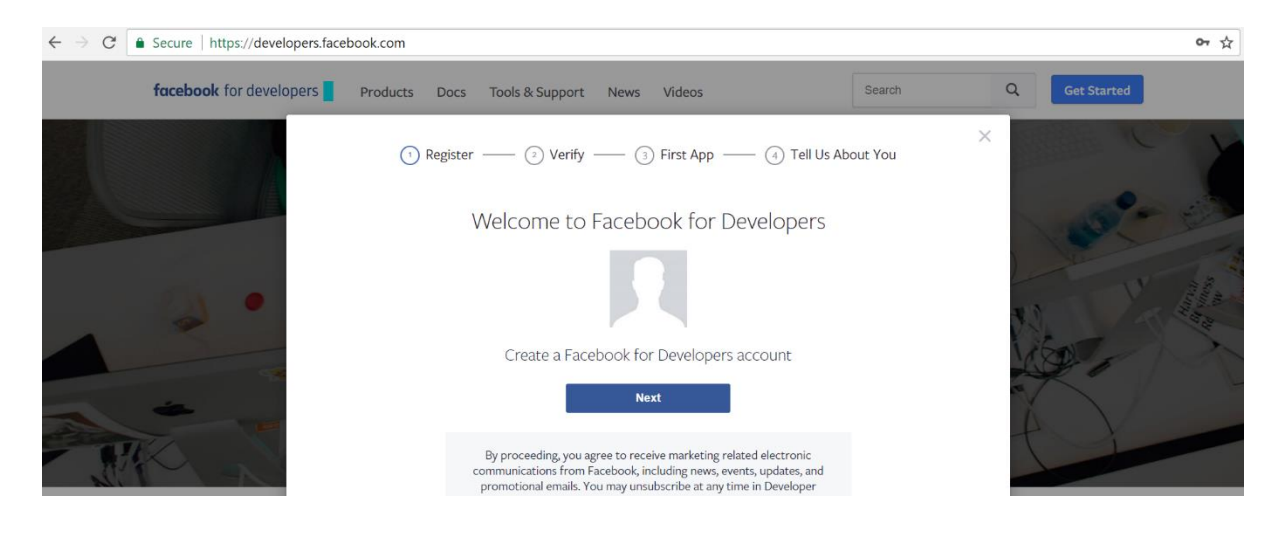

## 7. Verify your account

| facebook for develop | ers Products Docs Tools & Support     | News Videos                                       | Search            | Q Get Started  | l.  |
|----------------------|---------------------------------------|---------------------------------------------------|-------------------|----------------|-----|
|                      | ⊘ Register —— ② Verify –              | — (3) First App — (4)                             | Tell Us About You | ×              | - 7 |
|                      | Verif<br>Use your phone               | y your account<br>number to verify your account.® |                   | and the second |     |
| 2.                   | Country<br>India (+91) *              | Phone Number<br>91                                |                   | No.            |     |
|                      | Get Confirmation Code<br>Send as Text | Send via Phone                                    | Call              |                |     |
| A PH                 | Confirmation Code<br>54 T . 7         |                                                   |                   |                |     |

8. Welcome to Facebook for developers

| facebook for developers | Products Docs Tools & Support News Videos                                                                                  | Search Q Get Started |
|-------------------------|----------------------------------------------------------------------------------------------------|----------------------|
|                         | ⊘ Register ─── ⊘ Verify ─── ③ First App ─── ④ T                                                                            | Tell Us About You    |
|                         | Welcome to Facebook for Develop<br>Lets get started with your first app                                                    | bers                 |
| 2.                      | App Name<br>'s first app<br>You can change the name now or later                                                           | No.                  |
|                         | Contact Email                                                                                                    |                      |
|                         | By proceeding you agree to the Facebook Platform Policy and the Facebook Platform Policy and the Facebook Platform Policy. | Facebook             |

9. Do security check for Facebook developers.

| facebook for de | velopers Products Docs Tools & Support News Videos                                       | Q Get Started |
|-----------------|------------------------------------------------------------------------------------------|---------------|
|                 | 🛞 Register 🛞 Verify 🚯 First App 🚯 Tell Us About You                                      |               |
|                 | Security Check                                                                           | all - in      |
|                 | Please type the text in the box<br>Please enter the code below                           |               |
|                 | 40651                                                                                    | N. Alex       |
|                 | Can't read the text above?<br>Try another code                                           | So and the    |
|                 | Why am I seeing this?<br>If you think you're seeing this by mistake, please let us know. |               |
| THE .           | Submit Cancel                                                                            |               |
|                 | By proceeding you agree to the Facebook Mattorm Policy and the Facebook<br>Data Policy.  |               |

### 10. Welcome to your Facebook for developers Dashboard.

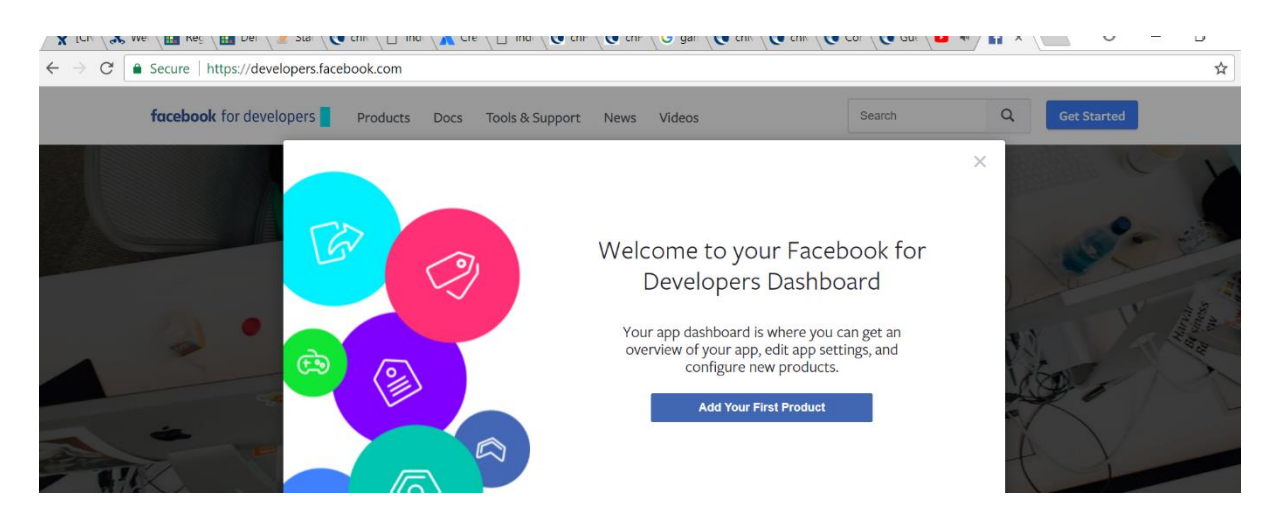

### 11. Your APP ID and APP name has got created

| facebook for develop                                          | ers |                               |                                                                      | Docs                       | Tools        | Support        | My Apps            | Q Search developers.fac | ebook.com             |
|---------------------------------------------------------------|-----|-------------------------------|----------------------------------------------------------------------|----------------------------|--------------|----------------|--------------------|-------------------------|-----------------------|
| ø                                                             | •   | APP ID: C.                    |                                                                      |                            |              |                | a 🕸                |                         | ∧' View Analytics     |
| Dashboard                                                     |     |                               | Finish Facabook                                                      |                            | ketart       |                | <b>8</b>           | ** <u>.</u> * * * *     | ×                     |
| 🛱 Settings                                                    | +   | 6                             | FIIISII Facebook                                                     | Login Quit                 | -NSIAIL      |                |                    | Create New App          | Guickstart            |
| Roles                                                         | *   |                               | Just a few more steps to<br>with their Facebook acco                 | go to integrate Fa<br>unt. | icebook Log  | in to heloo a  | nd give people ti  | ne ability to log in    |                       |
| Alerts                                                        | *   |                               |                                                                      |                            |              |                |                    |                         |                       |
| App Review                                                    |     | Faceboo                       | k Analytics                                                          |                            |              |                |                    |                         |                       |
| PRODUCTS 🕀                                                    |     |                               |                                                                      |                            |              |                |                    |                         |                       |
| <ul> <li>⊘ Facebook Login</li> <li>i≡ Activity Log</li> </ul> | •   | Set u<br>Analytic<br>only tak | p Analytics<br>s helps you grow your bus<br>tes 5 minutes to set up. | iness and learn a          | bout the act | ions people ta | ake in your app. I | Try Demo                | View Quickstart Guide |
| _                                                             |     |                               |                                                                      |                            |              |                |                    |                         |                       |

12. Navigate to My Apps-> Select your App-> Settings-> Basic->Configure Your Private policy URL and Terms of Service URL->Select Category as your Wish.

| ` /                                | Composition ( ) Intrastruction ( ) approximation ( ) approximation ( ) approxim |                                               |      |       |             |               |                                  |                |  |  |  |
|------------------------------------|----------------------------------------------------------------------------------------------------|-----------------------------------------------|------|-------|-------------|---------------|----------------------------------|----------------|--|--|--|
| faceb                              | <b>ook</b> for developers                                                                                                    |                                               | Docs | Tools | Support     | My Apps       | Q Search developers.facebook.com |                |  |  |  |
|                                    | ð2                                                                                                    | APP ID:                                       |      |       |             |               | ON Status: Live 🛹 V              | View Analytics |  |  |  |
| 11<br>12                           | ► Dashboard<br>⊁ Settings                                                                                                    | App ID                                        |      |       | Apr         | o Secret      |                                  |                |  |  |  |
|                                    | Basic                                                                                                    |                                               |      |       | •           | •••••         |                                  | Show           |  |  |  |
|                                    | Advanced                                                                                                    | Display Name                                  |      |       | Nar         | mespace       |                                  |                |  |  |  |
| 8                                  | Roles                                                                                                    | •                                             |      |       |             |               |                                  |                |  |  |  |
|                                    | Alerts                                                                                                    | >                                             |      |       |             |               |                                  |                |  |  |  |
| ¢                                  | App Review                                                                                                    | App Domains                                   |      |       | Cor         | ntact Email   |                                  |                |  |  |  |
|                                    |                                                                                                    |                                               |      |       |             |               | @gmail.com                       |                |  |  |  |
| Р                                  | RODUCTS (+)                                                                                                    |                                               |      |       |             |               |                                  |                |  |  |  |
|                                    | Eacebook Login                                                                                                    | Privacy Policy URL                            |      |       | Ter         | ms of Service | URL                              |                |  |  |  |
| <ul> <li>Facebook Login</li> </ul> |                                                                                                    | http://www. com/                              |      |       | ht          | tp://www      | com/                             |                |  |  |  |
| ¢<br>P<br>Q                        | → App Review<br>RODUCTS ⊕<br>) Facebook Login                                                                                                    | App Domains Privacy Policy URL http://wwwcom/ |      |       | Cor<br>Terr | ntact Email   | @gmail.com<br>URL<br>com/        |                |  |  |  |

13. Make your first Facebook app for public. Navigate to App Review

| facebook for developers |                             |   |                                                                                                    |                                         | Tools                                   | Support                 | My Apps      | Q      | Q Search developers.facebook.com |                               |  |
|-------------------------|-----------------------------|---|----------------------------------------------------------------------------------------------------|-----------------------------------------|-----------------------------------------|-------------------------|--------------|--------|----------------------------------|-------------------------------|--|
|                         | (d) \$                      | • | APP ID: 1                                                                                                    |                                         |                                         |                         |              | OFF    | Status: In Development           | ✓ <sup>N</sup> View Analytics |  |
|                         |                             |   |                                                                                                    | 's first                                | app pu                                  | blic?<br>to the public. |              |        |                                  |                               |  |
|                         | PRODUCTS 🕂 🔗 Facebook Login | Þ | Submit Items for Appre<br>Some Facebook integrations require a<br>Before submitting your app for review,<br>Policy and Review Guidelines. | oval<br>approval before<br>please consu | e public usa<br>Ilt our <b>Platfo</b> i | ge.<br>m                | Start a Subm | ission |                                  |                               |  |

14. Press yes -> Press Confirm to make App Public.

| facebook for developers                                                                                                    | Docs                                                                                                    | Tools                                                  | Support                                               | My Apps | Q Search developers.facebook.com      |                            |
|----------------------------------------------------------------------------------------------------|----------------------------------------------------------------------------------------------------|--------------------------------------------------------|-------------------------------------------------------|---------|---------------------------------------|----------------------------|
| 🔯''s fl ▼                                                                                                    | APP ID: 1                                                                                                    |                                                        |                                                       |         |                                       | OFF Status: In Development |
| <ul> <li>♣ Dashboard</li> <li>♦ Settings &gt;</li> <li>♥ Roles &gt;</li> <li>♦ Alerts &gt;</li> <li>♥ App Review</li> <li>PRODUCTS ⊕</li> <li>♥ Facebook Login &gt;</li> <li>□ Activity Log</li> </ul> | Make Sitinc<br>Yes<br>Are you sure you w<br>available to everyon<br>Submit Items Tor Approv<br>Some Facebook integrations require app<br>Before submitting your app for review, ple<br>Policy and Review Guidelines. | rant to mak<br>ne.<br>/al<br>roval befor<br>sase consu | e your app p<br>e public usa<br>it our <b>Platfor</b> | Cancel  | ×<br>ecome<br>Confirm<br>Start a Subm | hission                    |

#### 15. Add Products

| 💱 's f         | i 🔻 APP I | D: 155556400404707                                                                          |                                | ON Status: Live                                                                                                    | 🕂 View Ana |
|----------------|-----------|---------------------------------------------------------------------------------------------|--------------------------------|----------------------------------------------------------------------------------------------------|------------|
| Dashboard      |           | Veb OAuth Login<br>Enables web-based Client OAuth Login. [?]                                | Yes                            | Enforce HTTPS<br>Enforce the use of HTTPS for Redirect URIs<br>and the JavaScript SDK. Strongly<br>recommended. [?] |            |
| E Settings     | •         | Force Web OAuth Reauthentication                                                            |                                | Embedded Browser OAuth Login                                                                                        |            |
| Roles          | +         | No When on, prompts people to enter their                                                   | No                             | Enable webview Redirect URIs for Client                                                                             |            |
| Alerts         | ÷.        | web. [?]                                                                                    |                                | OAuth Login. [7]                                                                                                    |            |
| App Review     |           | Use Strict Mode for Redirect URIs<br>Only allow redirects that use the Facebook SDK or that | t exactly match the Valid OAut | h Redirect URIs. Strongly                                                                                           |            |
| RODUCTS (+)    |           | recommended. [?]                                                                            |                                |                                                                                                    |            |
| Facebook Login | ✓ Va      | lid OAuth Redirect URIs                                                                     |                                |                                                                                                    |            |
| Settings       |           |                                                                                             |                                |                                                                                                    |            |
| Quickstart     |           |                                                                                             |                                |                                                                                                    |            |

16. Select Facebook Login -> Setup

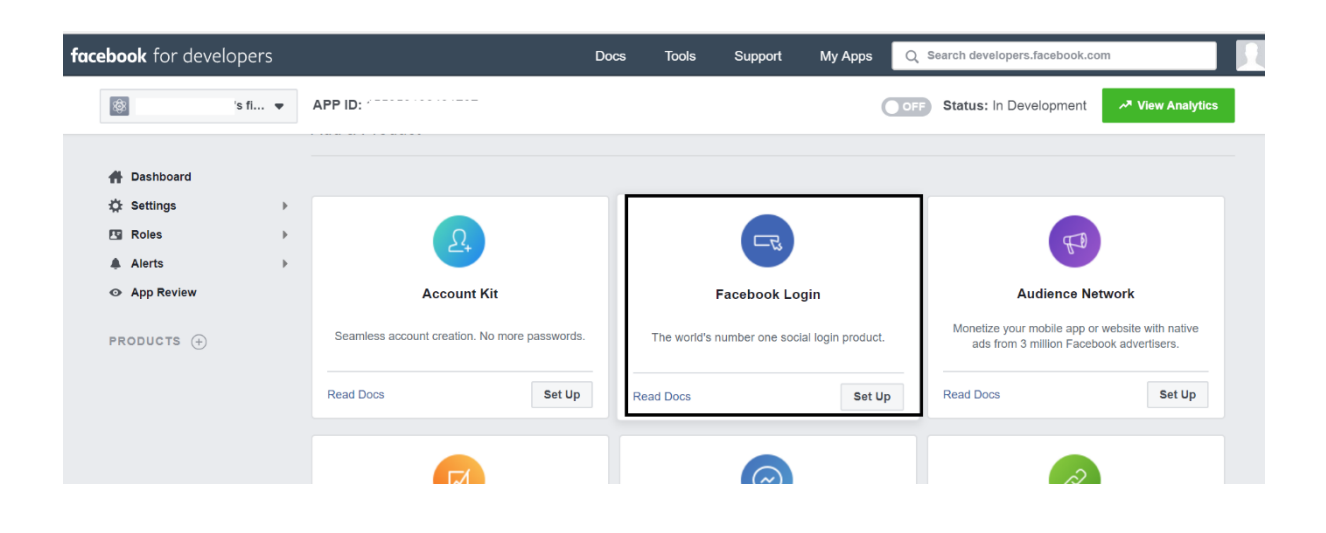

17. Facebook Login -> Settings -> Configure Valid OAuth Redirect URL. (For Eg:https://casdklj. xlkjdoiwe.com)

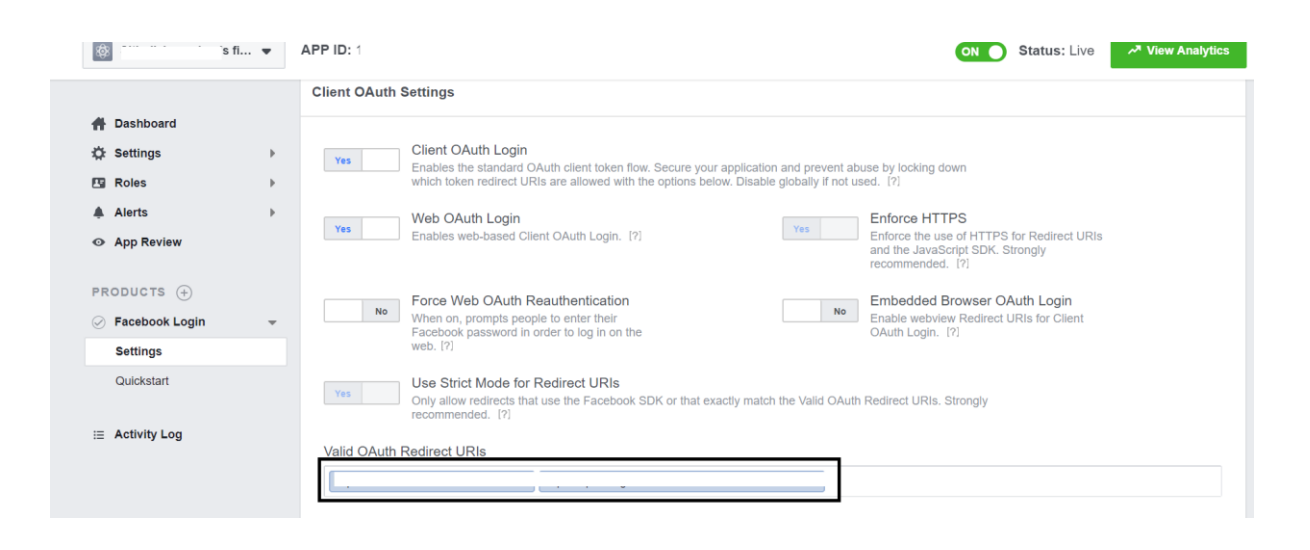

#### Note:

- 1. User must have resolved Domain Name for their corresponding cnMaestro's IP address.
- 2. Login to cnMastero -> Services -> Guest Access Portal -> Configure the domain name for Guest Portal Hostname.

| ÿ            | 🛱 [CNSSN: x 🗙 Week-1: x 🖪 Regress: x 🖪 Delete s x 🗅 Index o: x 🌘 All Topi: x 😭 heloo - x 🌘 cnMaes: x 🕲 cnMaes: x 🕲 Mysett: x 👘 🔴 🦷 🗗 | ×    |
|--------------|----------------------------------------------------------------------------------------------------|------|
| $\leftarrow$ | → C A Not secure https:// /#/0/home-view/modules/guestAccessPortal/ Q ☆                                                              |      |
|              | 🕽 🗌 cnMaestro                                                                                                    | ator |
| -            | Services > Guest Access Portal                                                                                                    | C    |
| ណ៍           | Guet Portal Hostname: Lcom                                                                                                    |      |
| Ŀ            | a Save                                                                                                    |      |
|              | SIT_AUTOMATION_Fore_ cguest Add Portal                                                                                               |      |
| S.           |                                                                                                    |      |
| \$           | Basic Details Access Control Splash Page Sessions                                                                                    |      |
| 얺            | Services                                                                                                    |      |
| 10           | API Clients <sup>300</sup>                                                                                                    |      |
| 27           | Data Tunnel                                                                                                    |      |
|              | Guest Access Portal million                                                                                                    |      |
|              | Renewal Frequency: 15 Minjúj -                                                                                                    |      |
|              | Client Rate Limit                                                                                                    |      |
|              |                                                                                                    |      |

3. We have to configure the same Domain Name under valid OAuth redirect URL with the prefix of "https://".

18. Your Facebook App ID and App Secret is ready for Facebook Social login. Navigate to Settings->Basic->Copy App ID and App Secret.

| facebook for a         | Docs         | Tools              | Support | My Apps | Q Search developers.facebook.com |                 |              |              |                  |
|------------------------|--------------|--------------------|---------|---------|----------------------------------|-----------------|--------------|--------------|------------------|
| *                      | •            | APP ID:            |         |         |                                  |                 |              | Status: Live | ✓ View Analytics |
| # Dashboard            | d            |                    |         |         |                                  |                 |              |              |                  |
| 🔅 Settings             | -<br>-       | App ID             | 1       |         | Ap                               | o Secret        |              | 1            | Show             |
| Basic                  |              | Display Name       |         |         | Na                               | mespace         |              | _            | Gilow            |
| Roles                  | Þ            | heloo              |         |         |                                  |                 |              |              |                  |
| ▲ Alerts  ♦ App Review |              | App Domains        |         |         | Co                               | ntact Email     | angunail com |              |                  |
| PRODUCTS               | ⊕<br>Login ▶ | Privacy Policy URL |         |         | Ter                              | ms of Service I | URL          |              |                  |

19. Navigate to cnMaestro-> Services-> Guest Access Portal-> Select your Guest Access
 Portal ->Access Control ->Free ->Enable ->Social Login -> App ID and App Secret for Facebook.

| 6  | Enable                 |                                                                                                    |                                                                                                    |  |  |  |  |  |  |
|----|------------------------|----------------------------------------------------------------------------------------------------|----------------------------------------------------------------------------------------------------|--|--|--|--|--|--|
|    | Client Session         |                                                                                                    |                                                                                                    |  |  |  |  |  |  |
|    | Session Duration:      | 10                                                                                                    | Min(s) •                                                                                                    |  |  |  |  |  |  |
| S. | Renewal Frequency:     | 15                                                                                                    | Min(s) •                                                                                                    |  |  |  |  |  |  |
| ÷  | Client Rate Limit      |                                                                                                    |                                                                                                    |  |  |  |  |  |  |
| 器  | Downlink:              | 1000                                                                                                    | Kbps                                                                                                    |  |  |  |  |  |  |
| λ۶ | Uplink:                | 500                                                                                                    | Kbps                                                                                                    |  |  |  |  |  |  |
|    | Client Quota Limit     |                                                                                                    |                                                                                                    |  |  |  |  |  |  |
|    | Quota Type:            | Total                                                                                                    |                                                                                                    |  |  |  |  |  |  |
|    | Total                  | 1: 200                                                                                                    | MB•                                                                                                    |  |  |  |  |  |  |
|    | Social Login           |                                                                                                    |                                                                                                    |  |  |  |  |  |  |
|    | Guest Portal Hostname: |                                                                                                    | 0                                                                                                    |  |  |  |  |  |  |
|    |                        | Note: Captive portal bypass will be enabled if social login with<br>social login API provided by these services. | Facebook or Google is enabled. This is required as the Captive-portal Network Assistant (Guest portal signon popup on mobile devices) is not compatible with the |  |  |  |  |  |  |
|    |                        | Google                                                                                                    |                                                                                                    |  |  |  |  |  |  |
|    |                        | ld:                                                                                                    | is.g                                                                                                    |  |  |  |  |  |  |
|    |                        | ✓ Facebook                                                                                                    |                                                                                                    |  |  |  |  |  |  |
|    |                        | ld:                                                                                                    |                                                                                                    |  |  |  |  |  |  |
|    |                        | Secret:                                                                                                    | Sav                                                                                                    |  |  |  |  |  |  |